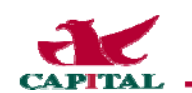

# iTunes 軟體下載及註冊說明

因為 iPhone 手機要下載軟體必須先註冊,要註冊 Apple ID 又需透過 iTunes,所以本文件說明如何下載 iTunes,以及如何利用 iTunes 註冊取得 Apple ID,以後就可以用 Apple ID 到 Apple Store 下載軟體(說明:除了免費下載的軟體,請注意有些軟體下載需要付費,下載時看清楚即可)。

## 一、iTunes 的作用

管理 iPhone 裡(資訊、鈴聲、音樂、照片、視訊…)唯一的工具
 2、Apple ID 註冊(如果不註冊 Apple ID,就無法管理 iPhone 裡的資料)

## 二、如何下載 iTunes

1、連結至下載網址:<u>http://www.apple.com/itunes</u>,畫面點選 Download iTunes

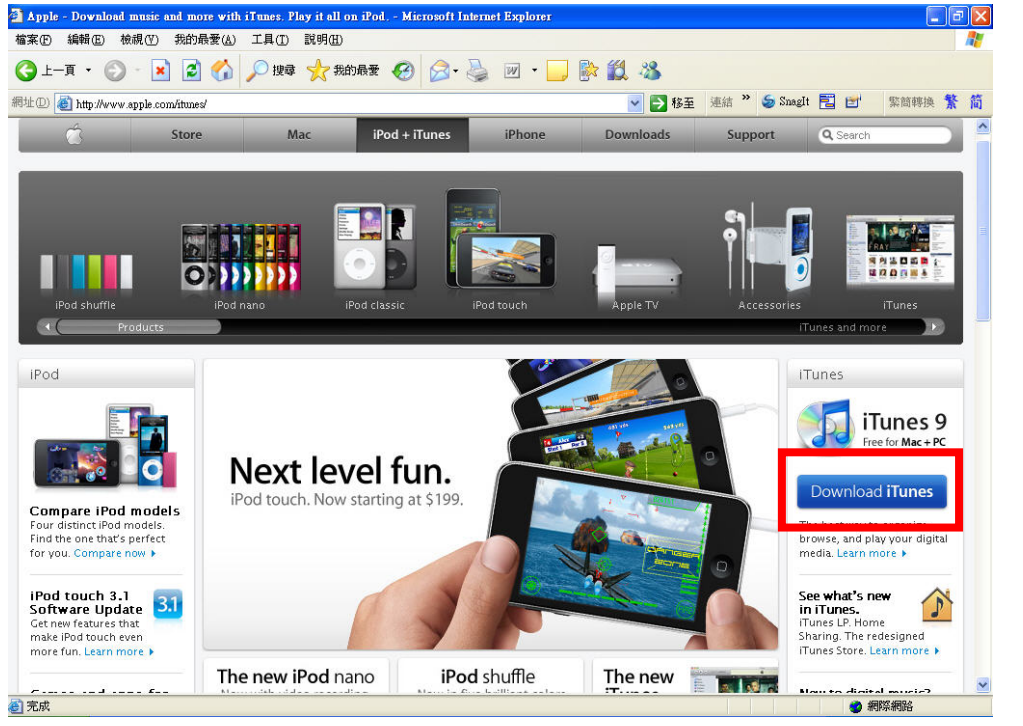

#### 2、再點選 Download Now

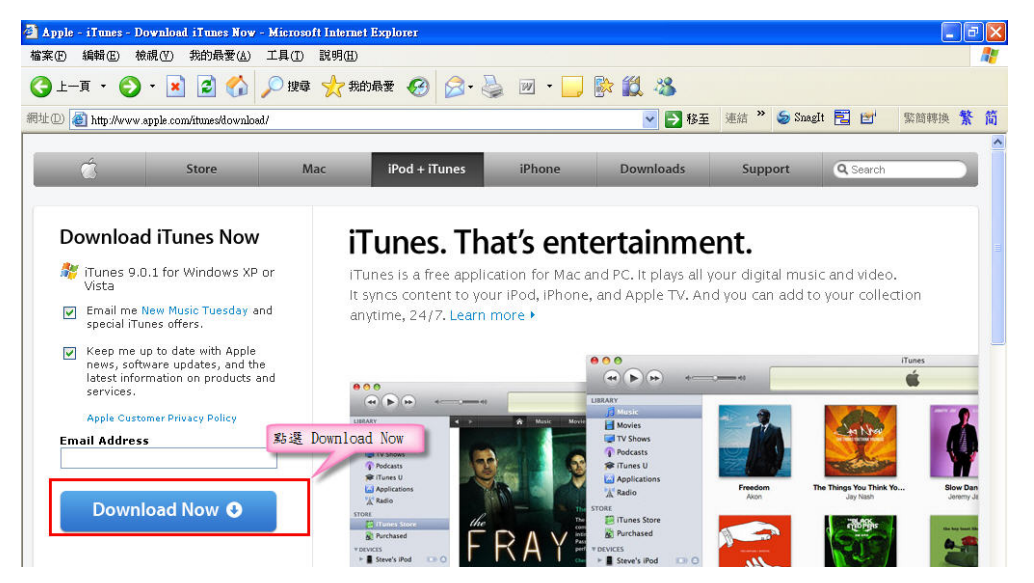

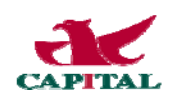

### 3、稍等一會出現檔案下載-安全性警告,點選"執行"

| 檔案下載 | 安全性警告                                                                                |
|------|--------------------------------------------------------------------------------------|
| 是否要  | 執行或儲存這個檔案?                                                                           |
|      | 名稱: iTunesSetup.exe<br>類型: 應用程式,88.7 MB<br>來自: appldnld.apple.com.edgesuite.net      |
|      | 執行 (R) 儲存 (S) 取消 (制)                                                                 |
| 1    | 雖然來自網際網路的檔案可能是有用的,但是這個檔案類型<br>有可能會傷害您的電腦。如果您不信任其來源,諸不要執行<br>或儲存這個軟體。 <u>有什麼樣的風險?</u> |

### 4、執行後跳出安裝程式,點選"下一步"。

| 🙀 iTunes + QuickTime |                                                                                                    | ×   |
|----------------------|----------------------------------------------------------------------------------------------------|-----|
|                      | 歡迎使用 iTunes 安裝程式                                                                                                    |     |
|                      | iTunes 可與您的 PC、iPod、iPhone 和 Apple TV 搭配使<br>用,是享受音樂和視訊的最佳方法。                                                                                                 |     |
| D                    | 使用 iTunes,您可以匯入 CD 光碟或是從 iTunes Store<br>下載歌曲和視訊。製作適用於各種場合的播放清單。<br>將播放清單燒錄至 CD 光碟以在您的家用或車用音響<br>上播放。與 iPod 或 iPhone 同步媒體來隨時隨地享<br>受,或是在電視上搭配 Apple TV 來播放選集。 |     |
| 19                   | 此安裝程式將引導您完成安裝 iTunes 和<br>QuickTime 的所需步骤。需要 QuickTime 才<br>能播放和匯入音樂和視訊。若要開始安<br>裝,請按 [下一步]一下。                                                                |     |
|                      | 9.0                                                                                                    | 1.8 |
|                      | <上一歩(B) <b>下一歩(N) &gt; 取</b> 消                                                                                                    |     |

5、勾選"我接受許可協議的條款",點選"下一步"。

| iTunes + QuickTime<br>許可協議                                          |                                                                                                    |   |
|---------------------------------------------------------------------|----------------------------------------------------------------------------------------------------|---|
| 諸仔細閱讀下面的許可協議。                                                       |                                                                                                    |   |
| 繁體中文                                                                |                                                                                                    | ^ |
| APPLE INC.                                                          |                                                                                                    |   |
| iTUNES 軟體許可協議                                                       |                                                                                                    |   |
| 請先仔細閱讀本軟體許可協議<br>Apple軟體,即表示同意接受和<br>的條款,請勿使用軟體。如醫<br>處以取得退款。如醫下是以電 | ("許可證")才使用Apple軟體。閣下一使用<br>時可證的條款約束。如閣下不同意本許可證<br>下不同意許可證條款,可將Apple軟體交還原<br>行方式取用Apple軟體,請點擊"不同意/不<br>時的全立的的ALe軟體,關下徑公遇數差到 | ~ |
| ○我不接受許可協議的條款(D) ○我不接受許可協議的條款(A)                                     |                                                                                                    |   |
|                                                                     | <上一步(B) 下一步(N) > 取消                                                                                                    |   |

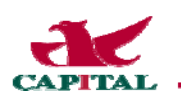

6、 請選擇安裝選項,點選"安裝"。

| 🙀 iTunes + QuickTime                             |                  |        |              | × |
|--------------------------------------------------|------------------|--------|--------------|---|
| 安裝選項<br>請選擇要安裝 iTunes 檔案的資料夾                     | 並選擇安裝選           | 項。     |              |   |
| ✓ 將 iTunes 和 QuickTime 捷徑加, ↓ 使用 iTunes 作為預設的音訊檔 | 入到我的桌面」<br>客播放程式 | £      |              |   |
| iTunes 預設語言: 繁體中交                                | Sutware          | ~      |              |   |
| 目標資料夾                                            |                  |        | 更改(⊆)        | ) |
|                                                  | (<上一步(           | B) 安裝( | <u>1)</u> 取消 |   |

7、出現安裝畫面,一下子就會完成。

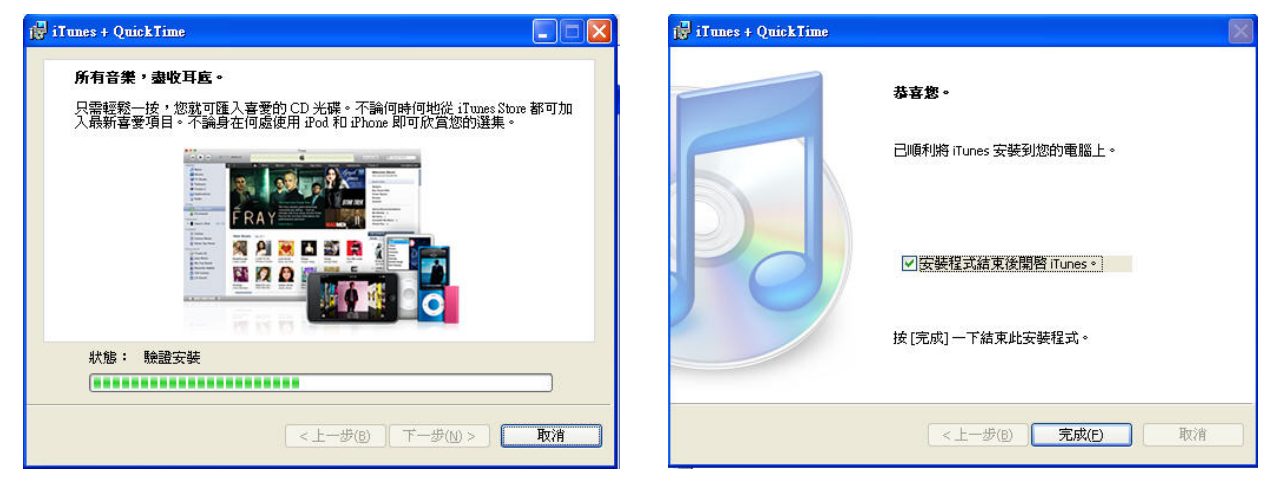

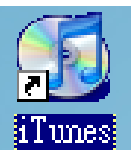

8、點選桌面捷徑 ITunes , 啟動軟體,點選"同意'

| 🕼 iTunes 軟體許可證                                                                                                    |
|----------------------------------------------------------------------------------------------------|
|                                                                                                    |
| APPLE INC.<br>iTUNES 軟體許可協議                                                                                                    |
| 請先仔細閱讀本軟體許可協議"許可證"才使用Apple軟體。關下一使用Apple軟體,即表示同意接受本許可證的條款約束。如關下不同意在許可證的條款約束。如關下不同意亦許可證你條款,請勿使用軟體。如關下不同意許可證條款,可將Apple軟體交這原處以取得退款。如關下是以電子方式取用<br>Apple軟體,請點擊"不同意/不接受"鏈。對於關下購買硬體時包含在內的Apple軟體,關下須交還整套組錄硬體/軟體才能取得退<br>款。                                                                                                    |
| 重要提示:本軟體可用來複製材料。僅許可關下複製沒有版種的材料、關下享有版種的材料或者授權關下或合法介計關下複製的材料。本軟體還可用來在電腦之間邊端存取音樂僅進行距聽。有版權的音樂的造端存取只供合法的個人使用,或以法律允許的其他方式使用。如果關下不能肯定關下複製或獲進存取任何材料的權利,則關下應當與您的法律顧問聯繫。                                                                                                    |
| 1. 一般規定 本許可證所附的軟體、文檔及任何字體,不論是儲存於微盤、只讀存儲器、任何其他媒體或屬任何其他形式合<br>稱"Apple軟體"),是由Apple Ino. "Apple"前可關下使用而非售予閣下,而且閣下只可根據本許可證的條款加以使用,Apple將留一切並<br>未明確提予閣下的情制。本許可證所授予的權利與版法Apple對Apple軟體的功識定權,並不認法任何其他專利或功識產權。閣下擁<br>有已認錄Apple軟體的媒體(但Apple和了Apple內式Apple)和人保留對Apple做還本身的精構得。根據本許可證條款授予的權利包括取代及<br>_ 或補充原先Apple軟體產品的任何軟體升級版本,除非該等升級版本另外載有獨立許可證。 |
| 2. 允許的許可證用途和觀測 本許可證允許簡下每次在單一電腦上安裝和使用Apple軟體。Apple軟體可用於複製材料,只要該等使用版於複製沒有版權材料、閣下享有版權的材料或授權閣下或合法允許簡下複製的材料。本許可證並不允許Apple軟體在任何一個時候存在於一個電腦以上,而且閣下不得在網路上提供Apple軟體在以上的軟體在同一時間快多個電路也一的個下只可當備仍而以機器可讀形式複製一份Apple軟體;但該備份圖本必須利明原件上所載的一切著作種或其他的有權的通知。除本許可證或過用法<br>健細示代許之外,國下系得相對之「反絕環、反同工程、拆裝、能內水mala軟體或其任何國分研製造貨衍年作品。Amala軟體的主星用                    |
| (諸存②) 同意(1) 拒絕(1)                                                                                                    |

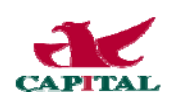

9、連續兩次點選"下一步"

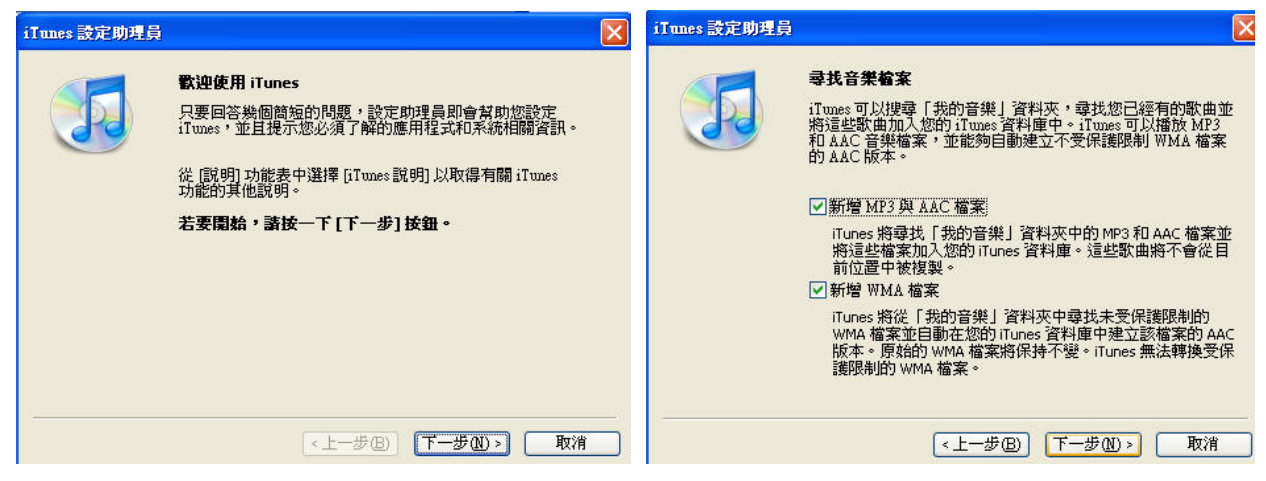

#### 10、再點選一次"下一步",並接著點選"完成"

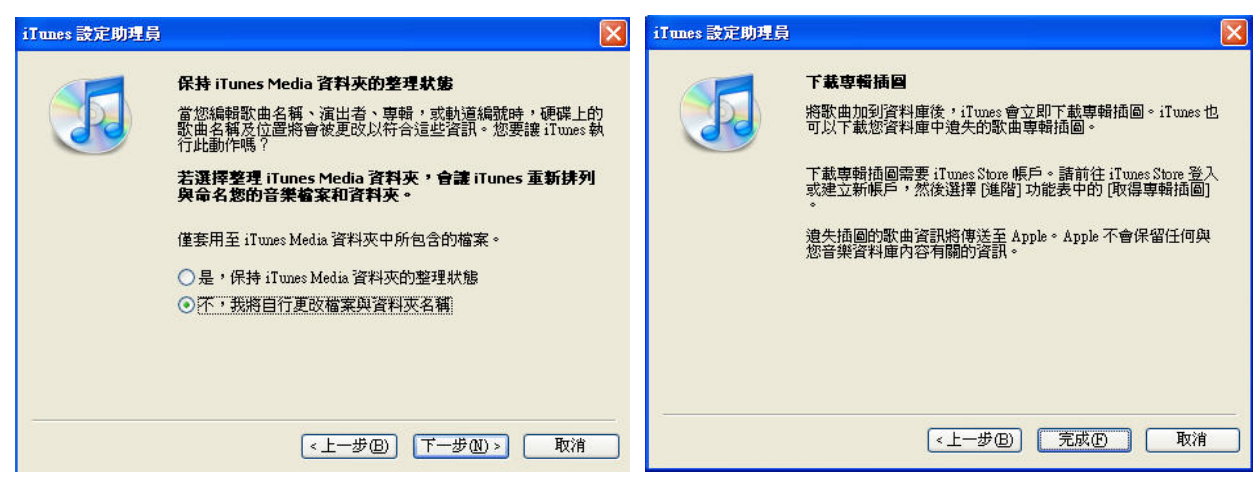

### 11、開啟" iTunes" 軟體

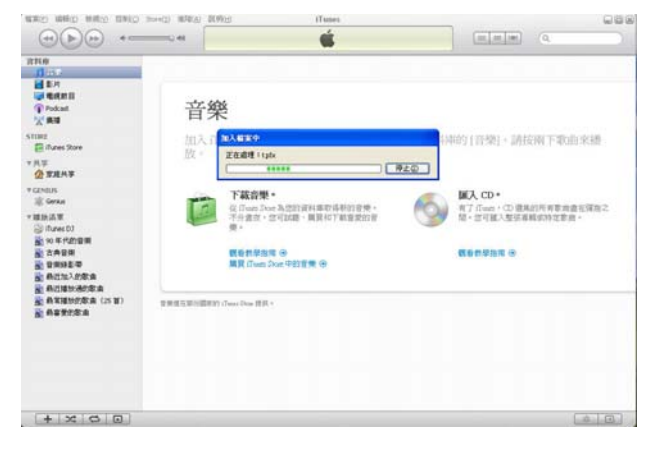

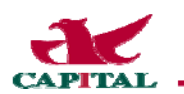

# 三、如何建立新帳號(Apple ID)

1、安裝好 iTunes 軟體後,請至 iTunes store,點選【群益掌中財神】,點選 FREE App,並點選 "建立新帳號"。

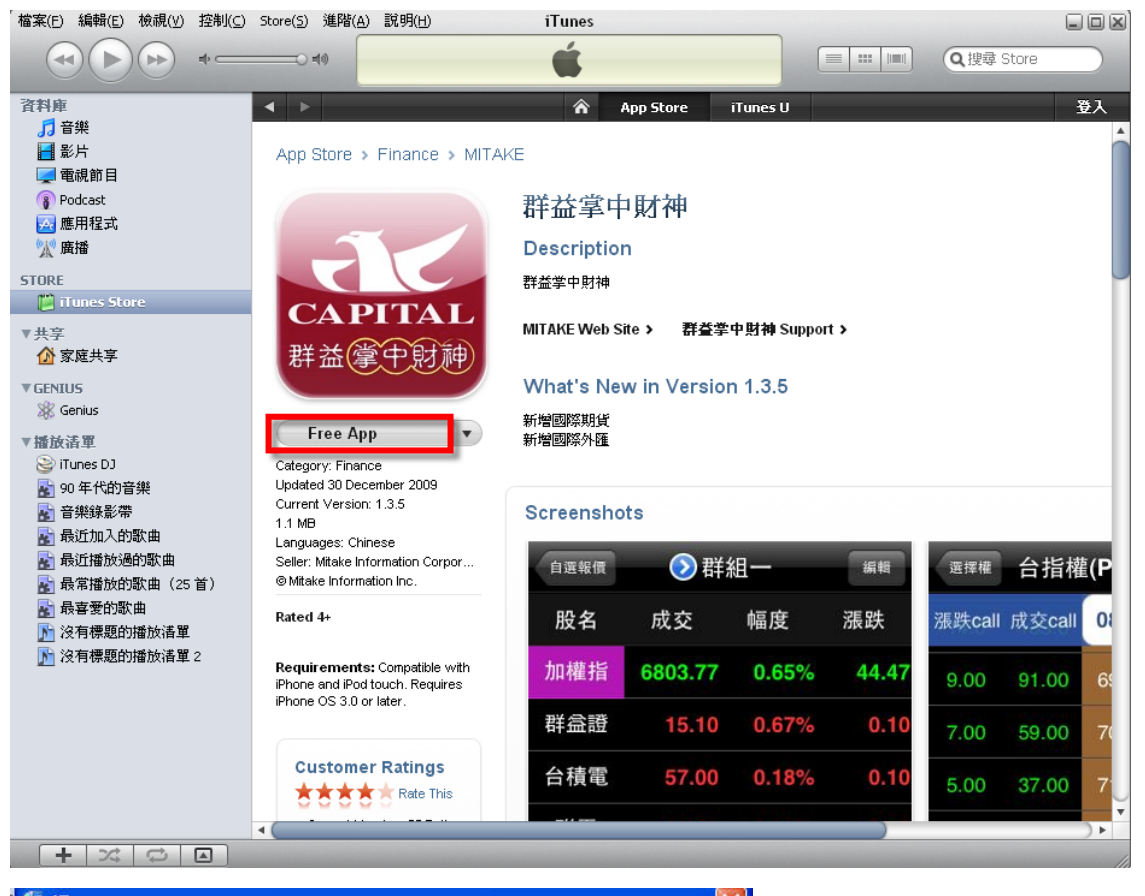

| 諸[登入]」<br>若要建立 A              | <b>以従 iTunes Store 進行下</b> 載<br>ople 帳戶,詰按一下 [建立新<br>建立新帳戶 (型) | <b>责</b><br>{沂岷戶] ◆       |
|-------------------------------|----------------------------------------------------------------|---------------------------|
| 如果您有「<br>,請輸入您<br>Apple ID(); | Apple 帳戶」(例如在 iTune:<br>的 Apple ID 和密碼。                        | s Store 或 MobileMe 註冊的帳戶) |
| xpple ID①:<br>密碼①:            | 「記仕膳物変種の」                                                      | □ 和201 · steve@me.com     |
| [?]                           | - 101EX41174E #0(E)                                            | 取得(G) 取消(A)               |

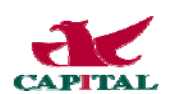

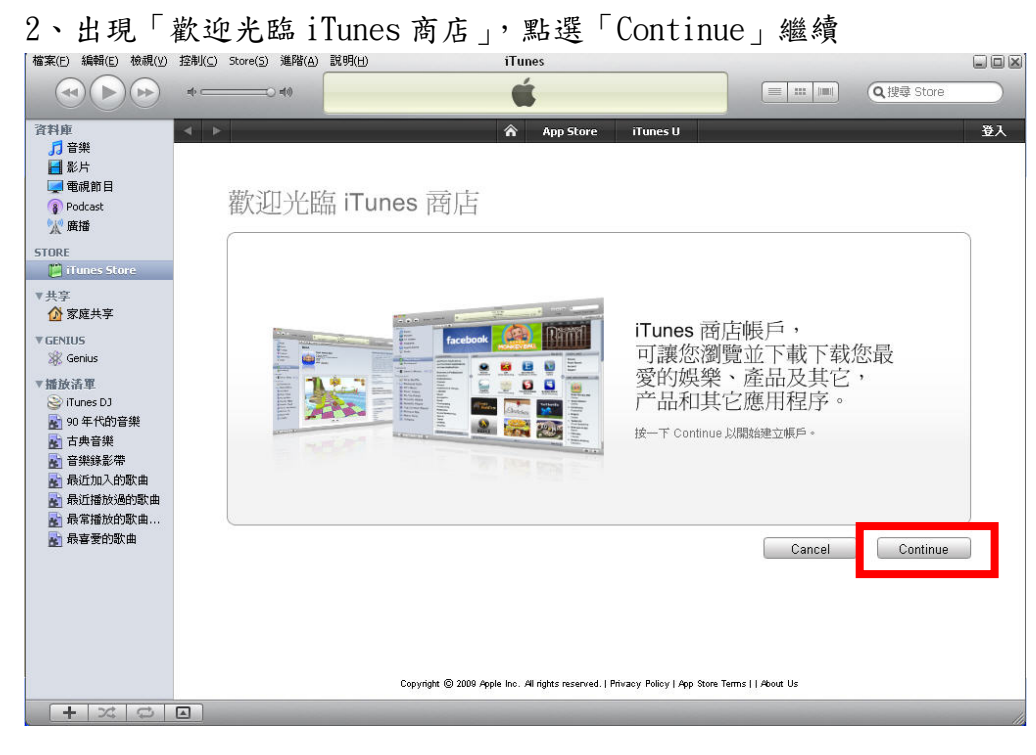

3、「iTunes」服務條款,需核認「同意」方塊,並點選「Continue」繼續。

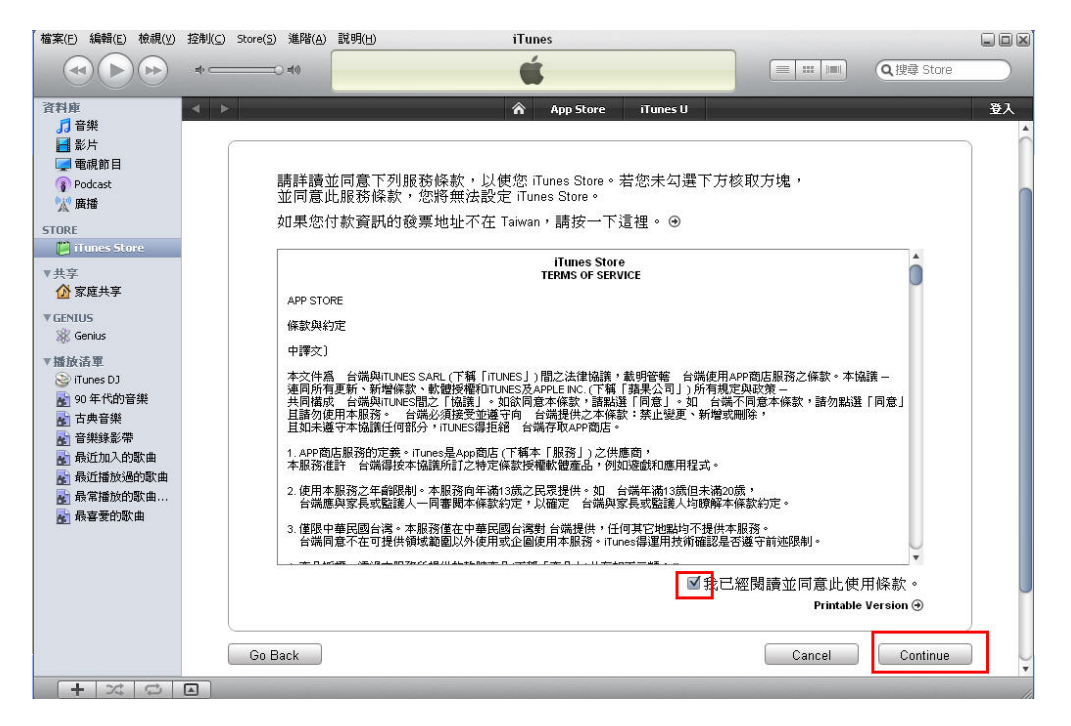

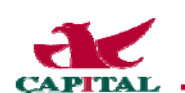

4、以真實 email 作為 Apple ID 帳號,密碼要自訂 (已申請過 Apple ID 的 email 無法再拿來註冊,即使之前是註冊在不同國家。)

|                                                                                                    | 4                                                                                                    | IIII Q搜尋 Store            |
|----------------------------------------------------------------------------------------------------|----------------------------------------------------------------------------------------------------|---------------------------|
| 資料庫<br>了 音樂<br>■ 影片<br>■ 電視節目<br>③ Podcast<br>次 廣播                                                                                                    | Create iTunes Store Account (Apple ID)                                                                                                    | ¥X<br>■ Secure Connection |
| STORE                                                                                                    | Email Address: This will be your new Apple ID.                                                                                                    |                           |
| ▼ <del>八子</del>                                                                                                    | Verify: Retype your password to verify.                                                                                                    |                           |
| <ul> <li>※ Genus</li> <li>※ 街板清車</li> <li>※ 町unes DJ</li> <li>※ 90 年代的音樂</li> <li>雪井錄影帶</li> <li>雪柴錄影帶</li> <li>最近加入的歌曲</li> <li>最近加入的歌曲</li> <li>最近描述通句歌歌曲</li> <li>最常播放的歌曲</li> <li>最零著的歌曲</li> </ul> | Enter a question and answer that you can easily remember to help us<br>verify your identity.<br>Question:<br>Answer:<br>Please enter your date of birth to help us verify your identity in case<br>you forget your password.<br>Day: 1 ÷ Month: January ÷<br>Would you like to receive the following via email?<br>I News, software updates, special offers, and information about related products and s | services from Apple.      |
| + 2 0                                                                                                    | Go Back Cance                                                                                                    | el Continue 🗸             |

5、此時就會出現付款工具是「NONE」的選項

(如果用户於此步驟並未出現此選項,應該是點到需付費的項目)

| ALE THE AND DATE NOW MAND                                                       | Rej (Tues                                                                                                    |                 |             |
|---------------------------------------------------------------------------------|----------------------------------------------------------------------------------------------------|-----------------|-------------|
| · · · · · · · · · · · · · · · · · · ·                                           | ÷.                                                                                                    |                 | IEG However |
|                                                                                 | weither I                                                                                                    |                 | 137.        |
| Y Pater (20)<br>Y RS<br>4 PM                                                    | Provide & Payment Method                                                                                                    | A Donar Zaan ka |             |
| · Hands Com                                                                     | Bywa prosiden properties of colores, you will see be charged and, you must a parchare. Expension Nam, you will be<br>effect to provide a powerst nethod wint you make you find parchare. |                 |             |
| <ul> <li>○ (########</li> <li>○ (####################################</li></ul> | lt fer billing nichten of tytes pomoer indensotradi sor in Taton, Cali Sor ajo<br>Popusatilation 😅 1993. 😂 🜉 😜 🛶 🜉 🕏 Sore                                                                |                 |             |
| <ul> <li>A2室内(4)(4)(4)(4)(4)(4)(4)(4)(4)(4)(4)(4)(4)(</li></ul>                 | Avtant                                                                                                    |                 |             |
|                                                                                 | Tel: M (6)<br>Secure with PetNate (16)                                                                                                    |                 |             |
|                                                                                 | Real Flows Topol Tay (B)<br>Addees Topol                                                                                                    |                 |             |
|                                                                                 | Patrok U2                                                                                                    |                 |             |
|                                                                                 | Conest: T <b>elevin</b><br>Osnest: T <b>elevin</b><br>Agale on jacka ky nadni na pyton to poset for raddo diality i it pro proved information                                            |                 |             |
|                                                                                 | de Sak Gest                                                                                                    | louint          |             |
|                                                                                 | - Lances O county county and an analyzed and the state that the test income                                                                                                    |                 |             |
|                                                                                 |                                                                                                    |                 |             |

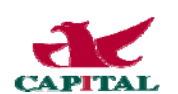

6、帳號申請完成,但 Apple ID 還差一步才開通,您還必須至您的信箱做「啟用」的動作。

| THE LONG BRAN DAD                                                                                                    | 9 900 MAR BAR | ifues                                                                                                    |               |
|----------------------------------------------------------------------------------------------------|---------------|----------------------------------------------------------------------------------------------------|---------------|
|                                                                                                    |               |                                                                                                    | IRG unerstore |
| 2000<br>1) 74<br>2 44                                                                                                    | (*) (A)       |                                                                                                    | (127)         |
| Printer G                                                                                                    | D             | Verity Your Account                                                                                                    |               |
| There are a second second seco |               | A cost to be not be a structure with the track with your seven than the data payment on Duby the left because you<br>works apply |               |
| Constants<br>Steam<br>Bank/Steam<br>Bank/Steam<br>Bank/Sta                                                                                                    |               | Tavad for condition design (see, or ad address (s)                                                                               |               |
| · ACENGEND<br>· ACENTRIA (25 8)<br>· ACEDES                                                                                                    |               | Dien.                                                                                                    |               |

7、信箱收到「iTunes Store Account Verification」標題的信件。

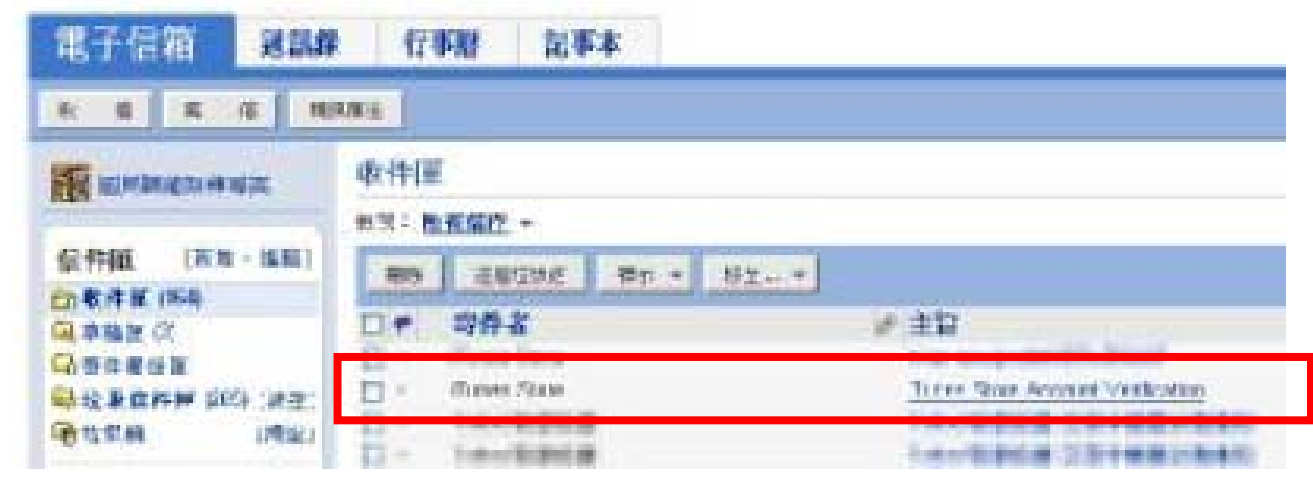

#### 8、完成 Apple ID 的開通。

| R & X & H                                                                        | Reiz                                                                                                    | 教理信件 教理相互                      |
|----------------------------------------------------------------------------------|----------------------------------------------------------------------------------------------------|--------------------------------|
|                                                                                  | L-E   T-I   MRANIK                                                                                                    | STAND   BED                    |
| -                                                                                | NY 20 · NY 20AF 20. ·                                                                                                    |                                |
| 信件課 東本-3481<br>(1) 現在第1640<br>(4) 直接座 (2)<br>(3) 受け夜の軍<br>(5) 収集条件件 (2) 5 (1422) | <ul> <li>Flance Store Account Vertilization</li> <li>金田市 「Thaires Store" Subgroups and (Grankersonine 部)</li> <li>金田市 「</li> </ul>                                                          | 1011-12-9( <b>84</b> *) T45-03 |
| G-拉铁板 :得空1                                                                       |                                                                                                    |                                |
| 我的信件班 [時錄]<br>D backup (I)                                                       | Rear Funes Store                                                                                                    |                                |
| 我的植来<br>如何算<br>心时并来点<br>2000年来点                                                  | Vour Manuel Man Aussian (Nas bases petias) with the following Pourle (D)                                                                                                    |                                |
| 2017 700<br>(2017 700<br>(2017 2017 700)                                         | Fileware dieb the Dis solve to each each and attained, the subgrin to the UTures there using the real agging<br>10 and the maintenant our complet whet has define your account.<br>1964-1-1 |                                |

這樣您就完成 Apple ID 的申請與開通! 接下來,您可以下載掌中財神 iPhone / iPad 版軟體~